## 2. 残高照会

①画面上部のメニューから【残高照会 入出金明細照会】 ⇒ 【残高照会】をクリックします。

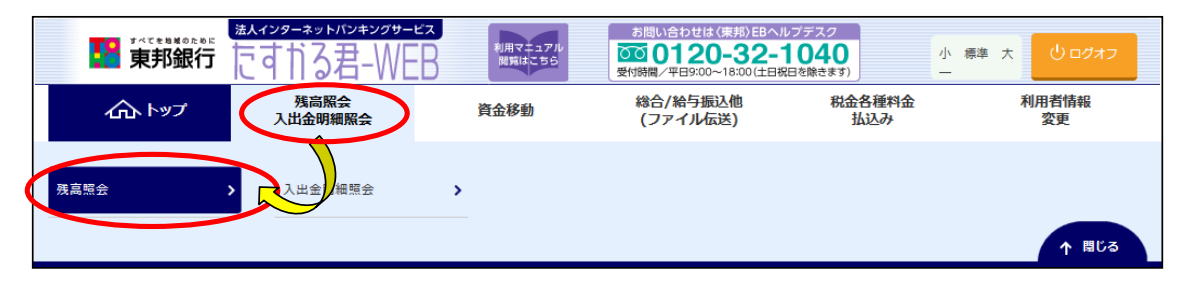

②"残高照会口座選択"画面が表示されます。 照会したい口座を選択し、【照会】ボタンをクリックします。 (1口座のみ選択することも可能です。)

| トップ >                                                         | トップ > 残高照会入出金明細照会 > 残高照会 |      |         |                                                                                                    |        |  |  |  |  |
|---------------------------------------------------------------|--------------------------|------|---------|----------------------------------------------------------------------------------------------------|--------|--|--|--|--|
| 残高照会口座選択                                                      |                          |      |         |                                                                                                    |        |  |  |  |  |
| 残高を照会する口座を選択します。口座は複数選択が可能です。<br>照会する口座を選択して、「照会」ボタンを押してください。 |                          |      |         |                                                                                                    |        |  |  |  |  |
| 全選択                                                           | 全選択                      |      |         |                                                                                                    |        |  |  |  |  |
| 選択<br>必須                                                      | お取引店                     | 科目   | 口座番号    | 口座名義人                                                                                                    | 口座コメント |  |  |  |  |
|                                                               | 川俣支店                     | 普通預金 | 1111111 | () አሳኮ የተሰን እንደ የተሰን እንደ የሰን እንደ የሰን እንደ እንደ እንደ እንደ እንደ እንደ እንደ እንደ እንደ እን |        |  |  |  |  |
|                                                               | 川俣支店                     | 当座預金 | 2222222 | (カ)ケイヤクホウシ゛ンイチイチ                                                                                                    |        |  |  |  |  |
|                                                               | 川俣支店                     | 普通預金 | 3333333 | (カ)ケイヤクホウシ`ンイチイチ                                                                                                    |        |  |  |  |  |
| 全選択                                                           | 全選択                      |      |         |                                                                                                    |        |  |  |  |  |
|                                                               |                          |      |         |                                                                                                    |        |  |  |  |  |
|                                                               |                          |      |         |                                                                                                    |        |  |  |  |  |
| 照会 >                                                          |                          |      |         |                                                                                                    |        |  |  |  |  |

③"残高照会結果"画面が表示されます。 表示された内容を印刷する場合は【画面印刷】ボタンをクリックします。 ※現在の残高・支払可能残高が表示されます。

| トップ > 残高照会入出金明細照会 > 残高照会       残高照会結果       CIBMAA02                  |                               |             |             |  |  |  |  |  |
|-----------------------------------------------------------------------|-------------------------------|-------------|-------------|--|--|--|--|--|
| 残高照会の結果は以下の通りです<br>残高照会結果を印刷する場合は、                                    | す。<br>「画面印刷」ボタンを押してく†         | <i>ざさい。</i> | ● 画面印刷      |  |  |  |  |  |
| 2022年05月12日 09時13分47秒時点の情                                             | 2022年05月12日 09時13分47秒時点の情報です。 |             |             |  |  |  |  |  |
| 口座情報                                                                  | 口座名義人                         | 残高          | 支払可能残高      |  |  |  |  |  |
| 東邦 川俣支店<br>普通預金 1111111                                               | (カ)ケイヤウホウジンイチイチ               | 13,419,834円 | 13,419,834円 |  |  |  |  |  |
| 2022年05月12日 09時13分47秒時点の情報です。                                         |                               |             |             |  |  |  |  |  |
| <ul> <li>ご注意事項</li> <li>1日あたりの利用限度額かつ支払可能残高内で当日振込を行ってください。</li> </ul> |                               |             |             |  |  |  |  |  |
| 〈戻る                                                                   |                               |             | 🔒 画面印刷      |  |  |  |  |  |

## 3. 入出金明細照会

①画面上部のメニューから【残高照会入出金明細照会】 ⇒ 【入出金明細照会】を クリックします。

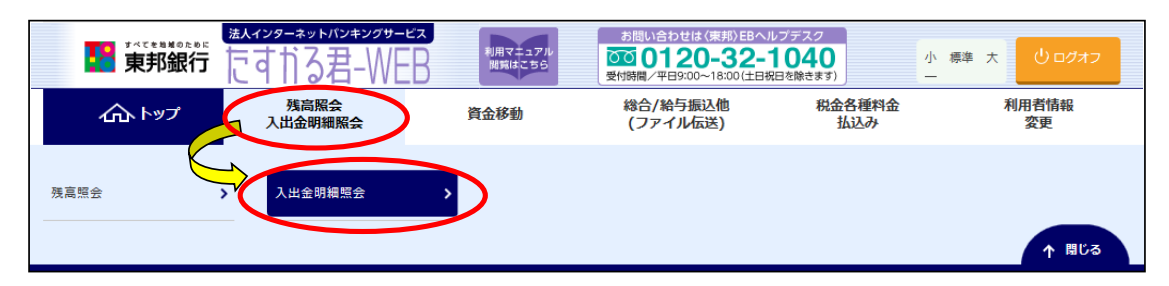

- ②"入出金明細口座選択"画面が表示されます。
  - a). 照会する口座を選択します。(選択は1口座のみ、複数選択はできません。) b). 入出金明細照会範囲の指定より、照会範囲を指定します。
  - ※照会範囲は、指定なし・日付指定・週単位指定より選択できます。

| 照会範囲  | 内容                      |  |  |
|-------|-------------------------|--|--|
| 指定なし  | 過去41日間、最大300明細が表示されます   |  |  |
| 日付指定  | 過去41日間の日付を選択することができます   |  |  |
| 週単位指定 | 当月第1~6週の週単位で選択することができます |  |  |

## c). 照会明細の種類を選択します。選択後に【照会】ボタンをクリックします。

| 出金                | 明細を照会す                       | る<br>口座を選択し <sup>-</sup>      | てください。             |                    |                       |                            |
|-------------------|------------------------------|-------------------------------|--------------------|--------------------|-----------------------|----------------------------|
| 選                 | R                            | お取引店                          | 科目                 | 口座番号               | 口座名義人                 | 口座コメント                     |
| 0                 | 本店営業                         | 部                             | 普通預金               | 1111111            | インターネットホウシ゛ン001       | 本店分                        |
| 0                 | 平野支店                         |                               | 普通預金               | 2222222            | インターネットホウシ、ン001       | 平野支店                       |
| く出会               | <b>企明細照会</b> 範               | 囲の指定                          |                    |                    |                       |                            |
| し出金               | 。明細の照会範                      | 囲を下記より指知                      | 定してください            | •                  |                       |                            |
| 選択                | 指定方法                         | 条件                            |                    | 説明                 |                       |                            |
| ۲                 | 指定なし                         |                               |                    |                    |                       | 過去41日間、最大300明細が表示されま<br>す。 |
|                   | 日付指定                         | 開始日 2018                      | 年 04月 12日          | ✓ 🛗                |                       | 指定した期間の明細が表示されます。          |
|                   |                              | 終了日 2010                      | 年 04日 13日          |                    |                       |                            |
|                   |                              | #<3 H 2018                    | - 04/3 120         | · ·                |                       |                            |
| ۲                 | 週単位指定                        | 当月第4                          | ✔」週分               |                    |                       | 指定した週の明知が技示されます。           |
| <b>祝会</b> 明       | 月細の指定                        |                               |                    |                    |                       |                            |
| 留会明<br>目定し<br>※照会 | 細を指定して<br>,た照会範囲の<br>:範囲の全明細 | ください。<br>取引のうち、照:<br>合計が300件: | 会明細で絞り込<br>を超えると一部 | んだ結果を表示<br>の明細が表示さ | します。<br>れません。その場合は照会範 | 囲を狭めて照会してください。             |
|                   | 00.40                        | ● 今日                          | 月細                 |                    | ◎ 入金明細                | ◎ 出金明細                     |

## ③"入出金明細照会結果"画面が表示されます。 内容を印刷をする場合は、【画面印刷】ボタンをクリックします。 (【ファイル出力】ボタンからCSVファイルを出力することも可能です。)

| 入出金明                | 細照会結果                                 |            |                    |                | CIBMAC02              |  |
|---------------------|---------------------------------------|------------|--------------------|----------------|-----------------------|--|
| こ指定の照会期間<br>い。      | 」では口座の動きかめり                           | )ませんぐした。冉府 | <b>8</b> 照会9る期間をご指 | 運いにたき、お取       | らくたさ ● 画面印刷           |  |
| 照会口座                |                                       |            |                    |                |                       |  |
| 入出金明細を照会し           | ,た口座情報は以下の通り                          | です。        |                    |                |                       |  |
| 銀行名                 | 東邦                                    |            |                    |                |                       |  |
| お取引店                | 本店営業部                                 |            | 科目                 | 普通預金           |                       |  |
| 口座番号                | 1111111                               |            | 口座名義人              | インターネットホウシ     | /``>001               |  |
| 入出金明細照会の            | 結果                                    |            |                    |                |                       |  |
| 照会範囲                | <b>照会範囲</b> 2018年04月12日 ~ 2018年04月12日 |            |                    |                |                       |  |
| 照会明細                | 全明細                                   |            | 照会件数               | 1件             | 1件                    |  |
|                     |                                       |            |                    |                | ••••••••              |  |
|                     |                                       |            |                    |                | ファイル出力                |  |
| 2018年04月20日 14時04分( | 05秒時点の情報です。                           | 1)++1 Atr  | 파고 소승고             |                | 10 th                 |  |
| கூருட<br>2018- 4-12 | お取らけい容                                | お文仏並観      | ¥:<br>¥:           | 10,000,000,000 | %间<br>¥10,000,000,000 |  |
| 118年04月20日 14時04分   | 05秒時点の情報です。                           |            |                    |                |                       |  |
|                     |                                       |            |                    |                | ファイル出力                |  |
|                     |                                       |            |                    |                |                       |  |
| < 戻る                |                                       |            |                    |                | 🔒 画面印刷                |  |
|                     |                                       |            |                    |                |                       |  |